# Quick Start Guide NETVANTA 5305 (SYSTEM)

### P/N 4200990L1

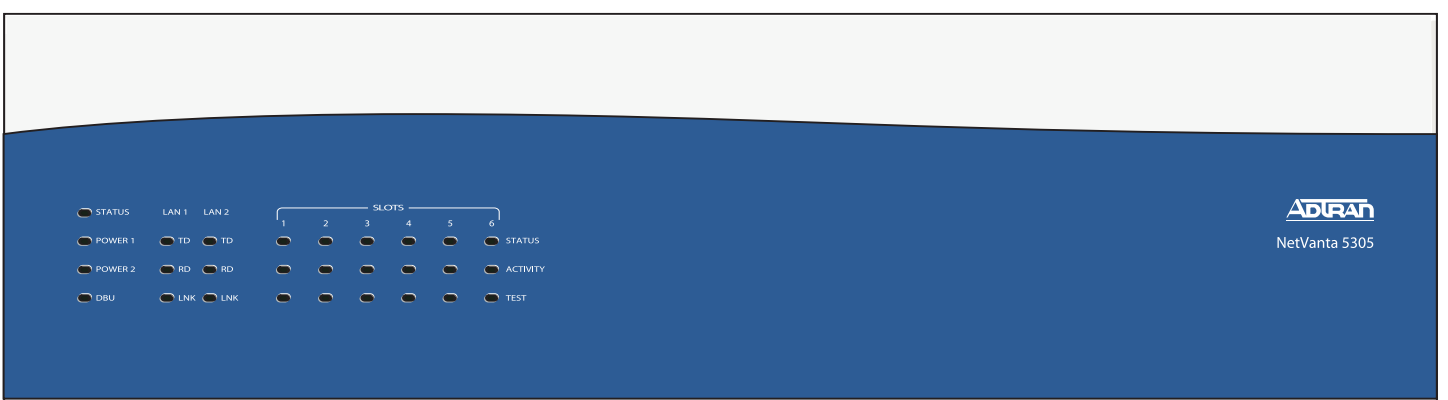

#### CONNECT THE CONSOLE NETVANTA 5305

Before connecting to the NetVanta 5305 CONSOLE interface you will need the following items: VT100 terminal or PC (with VT100 terminal emulation software) and a straight through serial cable with a DB-9 (male) connector on one end and the appropriate interface for your terminal (or PC) on the other.

- 1. Connect the DB-9 (male) connector of your serial cable to the CONSOLE port on the rear panel of the unit.
- 2. Connect the loose end of the serial cable to the VT100 terminal or PC (with terminal emulation software).
- Open a VT100 terminal session to the NetVanta 5305 using the following settings: 9600 baud, 8 data bits, no parity bits, and 1 stop bit. Press
  <Enter> to activate the ADTRAN Command Line Interface.
- 4. Enter **enable** at the **>** prompt.
- 5. Enter the password when prompted. The default password is password.

#### LED DESCRIPTIONS

| For these LEDs      | This activity    | Indicates that                           |  |  |
|---------------------|------------------|------------------------------------------|--|--|
| Status              | Green (blinking) | Power up process                         |  |  |
|                     | Green (solid)    | Power on passed self test                |  |  |
|                     | Red (solid)      | Self test failed or boot mode code could |  |  |
|                     |                  | not be loaded                            |  |  |
| Power 1/2           | Green            | Power supply is okay                     |  |  |
|                     | Red              | Power supply failure                     |  |  |
|                     | Off              | No power supply present                  |  |  |
| DBU                 | Off              | No dial backup Modules installed         |  |  |
|                     | Green (solid)    | Dial backup module is ready for use      |  |  |
|                     | Green (blinking) | The unit is in dial backup               |  |  |
|                     | Red (solid)      | Dial backup alarm condition              |  |  |
|                     | Yellow (solid)   | Unit is in test                          |  |  |
| TD/RD               | Green (blinking) | Activity on the ethernet port            |  |  |
|                     | Off              | No activity on the ethernet port         |  |  |
| LNK                 | Green (solid)    | 10BaseT link is up                       |  |  |
|                     | Yellow (solid)   | 100BaseT link is up                      |  |  |
|                     | Red              | Link is down                             |  |  |
|                     | Off              | Administratively down                    |  |  |
| Status              | Off              | Empty slot or the interface is           |  |  |
| (slots 1-6)         |                  | administratively down                    |  |  |
|                     | Green (solid)    | Link is up                               |  |  |
|                     | Red (solid)      | Alarm condition is present on the module |  |  |
| Activity            | Green (blinking) | Data present on the module (i.e. for the |  |  |
| (slots 1-6)         |                  | T3 module, this indicated TD/RD data)    |  |  |
|                     | Off              | No activity on the module                |  |  |
| Test<br>(slots 1-6) | Off              | No test running                          |  |  |
|                     | Yellow (solid)   | Module in test                           |  |  |

## NETVANTA 5305 (SYSTEM)

Quick Start Guide

#### P/N 4200990L1

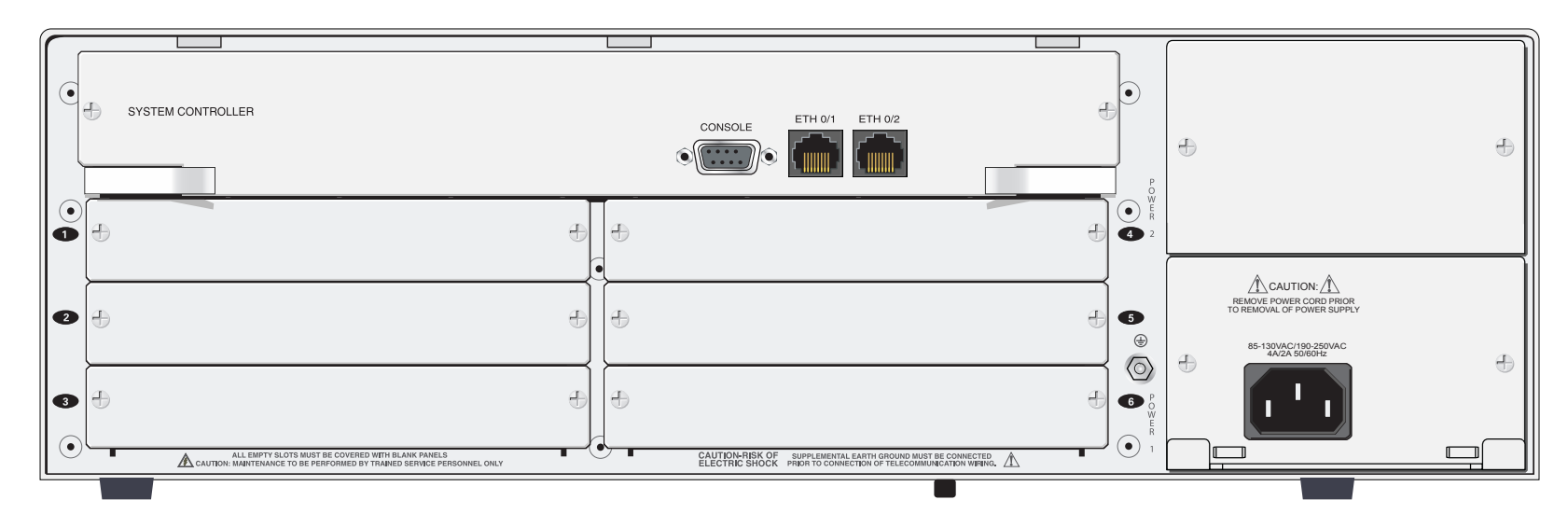

#### **ETHERNET PINOUT**

#### **CONSOLE PINOUT (CONTINUED)**

| Pin  | Name | Description       | Pin | Name | Description                 |
|------|------|-------------------|-----|------|-----------------------------|
| 1    | TX1  | Transmit Positive | 4   | DTR  | Data Terminal Ready (input) |
| 2    | TX2  | Transmit Negative | 5   | SG   | Signal Ground               |
| 3    | RX1  | Receive Positive  | 6   | DSR  | Data Set Ready (output)     |
| 4, 5 | —    | Unused            | 7   | RTS  | Request to Send (input)     |
| 6    | RX2  | Receive Negative  | 8   | CTS  | Clear to Send (output)      |
| 7, 8 | _    | Unused            | 9   | RI   | Ring Indicate (output)      |

#### **CONSOLE PINOUT**

| Pin | Name | Description                  |
|-----|------|------------------------------|
| 1   | DCD  | Data Carrier Detect (output) |
| 2   | RD   | Receive Data (output)        |
| 3   | TD   | Transmit Data (input)        |

#### Commands

Refer to the ADTRAN Operating System (OS) Command Reference Guide (provided on the ADTRAN OS Documentation CD) for details on configuring the system using the Command Line Interface.